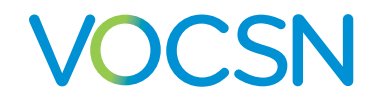

This V+Pro Emergency device has been pre-configured with initial settings to begin treatment of adults suffering from the symptoms associated with COVID-19.

This guide provides basic setup instructions for VOCSN use in an emergency response situation. In-depth instructions are available online at **VentecLife.com/COVID-19support**.

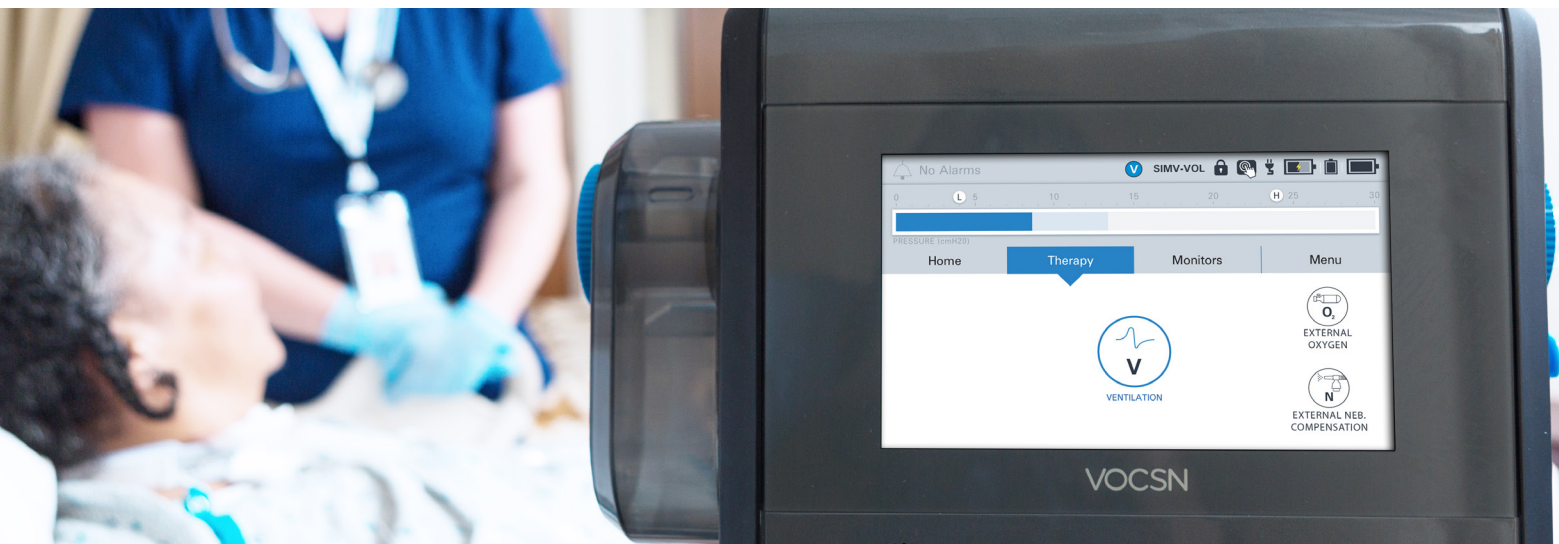

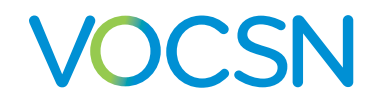

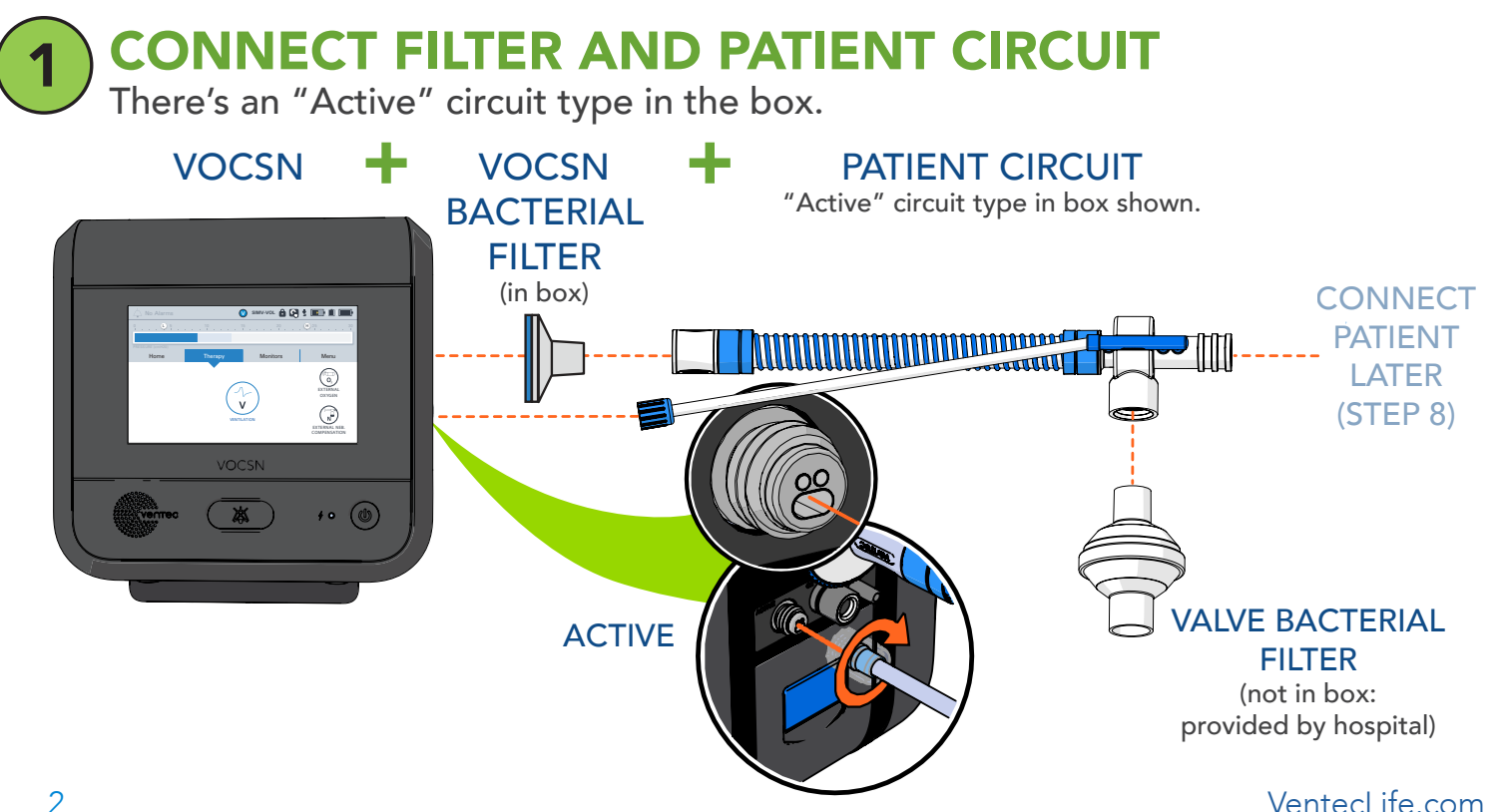

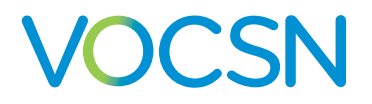

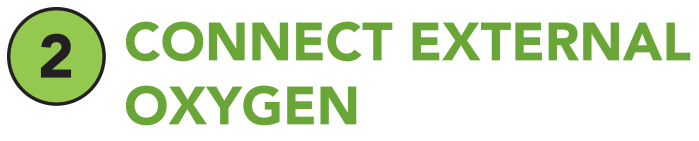

Connect high-pressure or low-pressure oxygen. **After** connecting it, **turn the oxygen source on**.

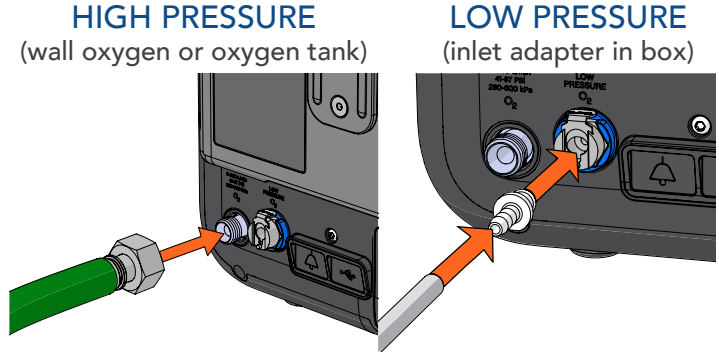

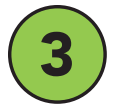

### CONNECT POWER

Plug the power cord into an outlet and the power block. Then, plug the other end into the back of VOCSN and screw the connector clockwise.

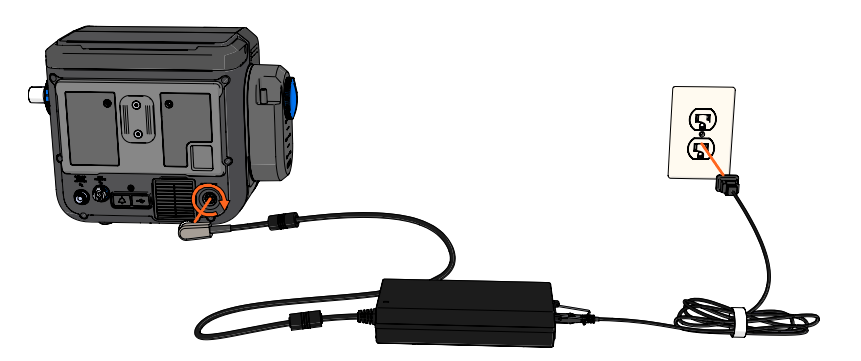

#### VentecLife.com

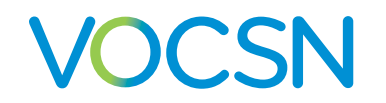

**POWER ON** Press the On/Off button on the lower right side of VOCSN. TOUCHSCREEN 5

**RUN A PRE-USE TEST** 

Carefully follow the on-screen instructions that appear after power-up. You will be asked to perform actions with the patient circuit.

After the Pre-Use Test, ventilation will begin automatically. Wait to connect the patient until step 8.

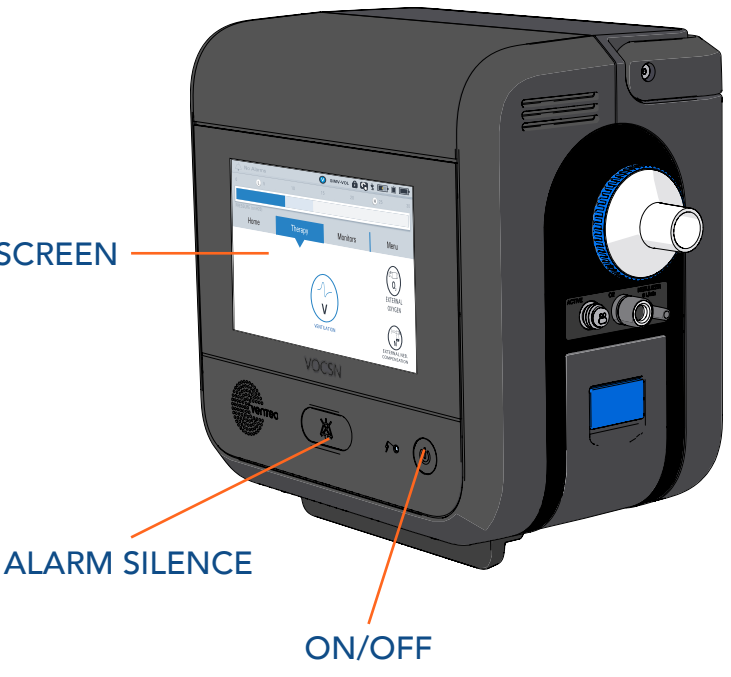

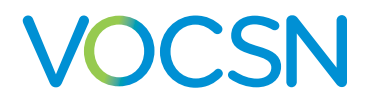

**VENTILATION SCREEN** 

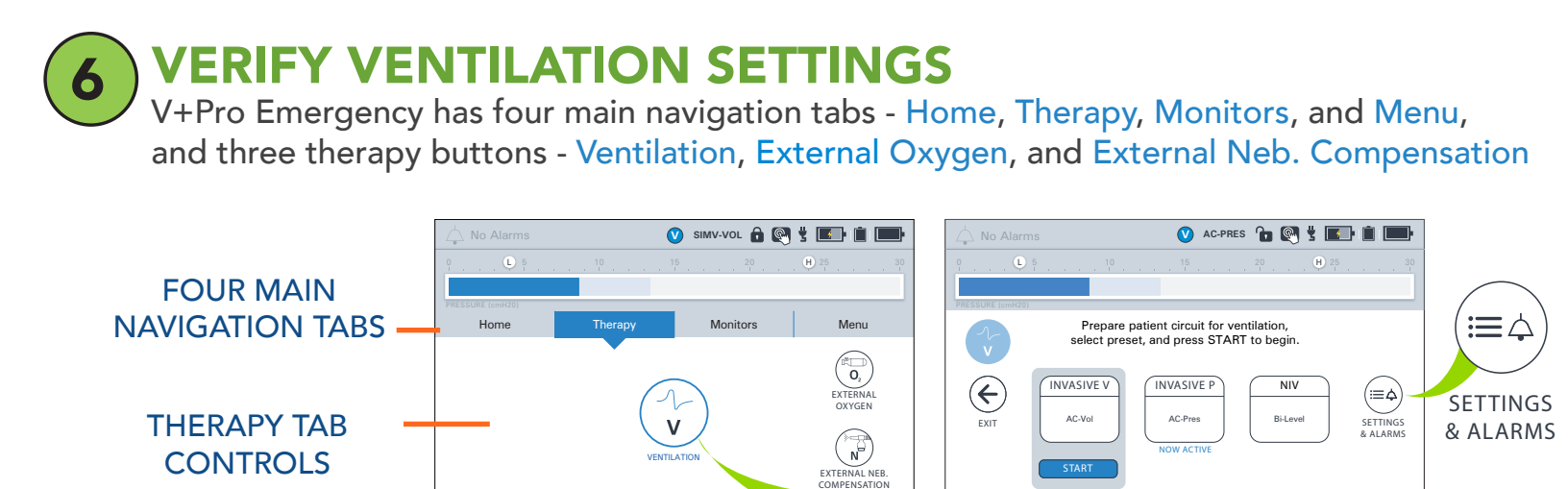

#### Verify Ventilation therapy settings are appropriate for the patient.

VOCSN will automatically deliver volume control ventilation for an average adult patient with an endotracheal tube (preset INVASIVE V is active by default). To switch to pressure control ventilation, press INVASIVE P to highlight it, and then press the START button beneath it.

To view or change Ventilation settings, highlight the preset you would like to view or modify, press SETTINGS & ALARMS, and then scroll to find the setting (such as PEEP or Tidal Volume). To change a setting, press EDIT. VentecLife.com 5

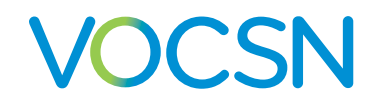

START OXYGEN Press the Therapy tab and then the External Oxygen button to open oxygen controls. You must press START to activate oxygen.

• HIGH preset delivers 100% FiO2 from an external high-pressure oxygen source

• MEDIUM preset delivers 60% FiO2 from an external high-pressure oxygen source

• EXT LOW P preset delivers bleed-in oxygen from a low-pressure oxygen source

| 🛆 No Alarms 💽 SIMV-VOL 🔒 🚳 🖞 📰 🗎                              |                                            |                                                                                                   |
|---------------------------------------------------------------|--------------------------------------------|---------------------------------------------------------------------------------------------------|
| 0 5 10 15 20 H 25 30<br>■ ■ ■ ■ ■ ■ ■ ■ ■ ■ ■ ■ ■ ■ ■ ■ ■ ■ ■ |                                            |                                                                                                   |
|                                                               | 21 30 40<br>Fi02 MONITOR (%)               |                                                                                                   |
| EXIT                                                          | HIGH<br>100%<br>FiO2<br>Ext. High-Pressure | MEDIUM EXT LOW P   60% C2 FLOSH   FiO2 C2 Bleed In   Low Pressure 02 SETTINGS   & ALARMS SetTINGS |
|                                                               | START                                      |                                                                                                   |
| Press START                                                   |                                            | If needed, press                                                                                  |
| to                                                            | begin oxygen                               | SETTINGS & ALARMS to<br>change settings                                                           |

VentecLife.com

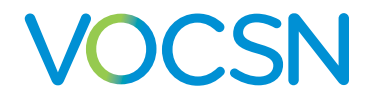

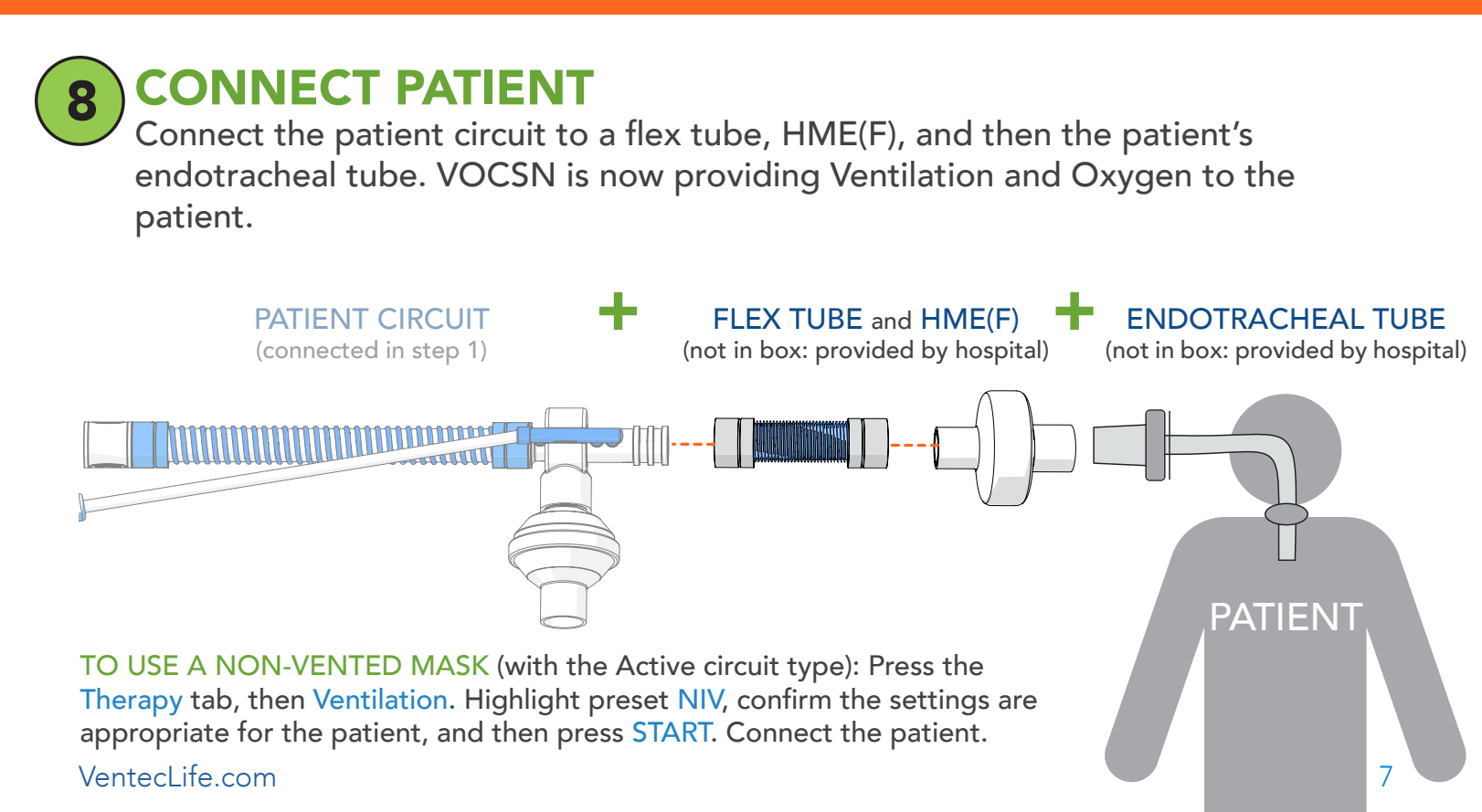

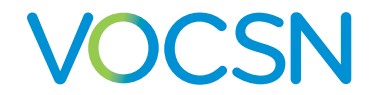

## **Additional Resources**

For manuals, training videos, and additional clinical resources, see our COVID-19 support page online at:

VentecLife.com/COVID-19support

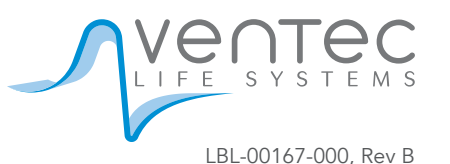